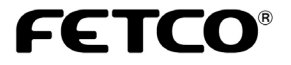

# ECO SERIES PROGRAMMING GUIDE

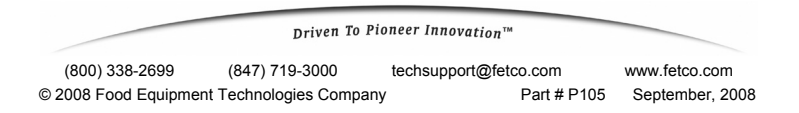

#### **Default Settings**

| Parameter | Name                    | CBS-2031ee<br>CBS-2032ee                     | CBS-2041ee<br>CBS-2042ee                     |
|-----------|-------------------------|----------------------------------------------|----------------------------------------------|
| X.1       | Brew Volume             | 2.49 LTR                                     | 1.0 GAL                                      |
| X.2       | Brew Time (Min:Sec)     | 4:00                                         | 4:00                                         |
| X.4       | Prewet Percent          | 0%                                           | 0%                                           |
| X.5       | Prewet Delay (Min:Sec)  | 1:00                                         | 1:00                                         |
| X.6       | Drip Delay (Min:Sec)    | 1:00                                         | 1:30                                         |
| 7         | Water Temp.             | 200 F                                        | 200 F                                        |
| 7.1       | ECO Mode                | OFF                                          | OFF                                          |
| 9         | Brew at Set Temperature | 1                                            | 1                                            |
| 58        | Temperature Scale       | F                                            | F                                            |
| 59        | Water Volume Scale      | Liters                                       | Gallons                                      |
| 60 & 61   | Brew Valve Flow Rate    | 1.47<br>(If #59=LTR)<br>0.39<br>(If #59=GAL) | 0.40<br>(If #59=GAL)<br>1.51<br>(If #59=LTR) |

Use Parameter 57 to reset all settings to factory defaults.

## **To Enter Programming Mode**

- Turn the brewer off by pressing the power switch.
- Press and hold the power switch until the display reads P r G. The left side STOP button will illuminate.
- Quickly press the STOP button.
- The display will show the software version.

Example: 0.0 03.L

Press STOP to continue.

#### Batch Settings

- Batches are numbered
  - 1-2 (single side) or 1-4 (dual side)

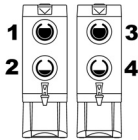

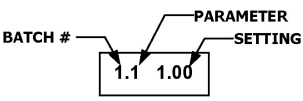

Example: Left Side – Large Batch – Volume 1.0 Gal.

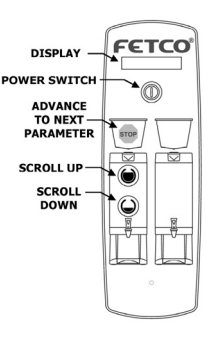

 Next, the first batch parameter is displayed – batch 1, brew volume Use the SCROLL UP and SCROLL DOWN buttons to adjust.

Press the **STOP** button to go to the next parameter – brew time. Example: 1.2 4.00

- Repeat the last step until all parameters are programmed for batch #1. (See the chart below for an explanation of each parameter.)
- Next, batch #2 programming begins. Change to "ON" to enable. (The top batch on each side cannot be disabled.)
- After all batches are programmed, the temperature settings are next. Display: 7 200

Important! After programming, you must press and hold the STOP button until the display reads STO to save the settings and exit programming mode, or changes will be lost. You may exit programming at any time.

Display: 2.0 OFF

Example: 1.1 1.00

#### Batch Parameters (X = Batch Number)

| Parameter | Name                      | Range                              | Comment                                                                               |
|-----------|---------------------------|------------------------------------|---------------------------------------------------------------------------------------|
| X.0       | Batch Enabled or          | On/Off                             | Top batch on each side                                                                |
|           | Disabled                  |                                    | cannot be disabled.                                                                   |
| X.1       | Brew Volume               | Liters:<br>0.94 – 4.72<br>Gallons: | To switch between<br>gallons and liters,<br>see # 59 in Advanced<br>Settings section. |
| X.2       | Brew Time (Min: Sec)      | 2:00 - 9:30                        | -                                                                                     |
| X.4       | Prewet Percent            | 0.00 – 15.0%                       | Percentage of total brew volume.                                                      |
| X.5       | Prewet Delay<br>(Min:Sec) | 0:10 – 5:00                        | The time between end<br>of prewet cycle and<br>start of brew cycle.                   |
| X.6       | Drip Delay (Min:Sec)      | 0:30 – 6:00<br>Minutes             | Brew switch continues to flash.                                                       |

### **Temperature Settings**

| Parameter | Name                       | Range                  | Comment                                                                                                    |
|-----------|----------------------------|------------------------|----------------------------------------------------------------------------------------------------|
| 7         | Water Temp.                | 188°-206°F<br>87°-96°C | Temperature inside tank. Will be<br>slightly lower at spray head.<br>To display in Celsius, see # 58 in<br>Advanced Settings                                                                                                    |
| 7.1       | ECO Mode                   | OFF/ON                 | ON= After 1 hour without brewing,<br>the temperature setting will<br>automatically be lowered by 30°F,<br>and the display will read ECO.<br>Press STOP to resume heating.<br>The hot water faucet may be used<br>without affecting the ECO cycle,<br>however the dispensed water may<br>be cooler than desired. |
| 9         | Brew at Set<br>Temperature | 0 - 1                  | 0=Will brew at any temperature.<br>1=Will brew only at set<br>temperature.<br>Note: Changes will not take effect<br>until the next brew cycle is<br>complete.                                                                                                    |

| 10                                                                      | Enter Advanced | 0 - 1 | 0 = Skip Advanced Settings &       |
|-------------------------------------------------------------------------|----------------|-------|------------------------------------|
|                                                                         | Settings &     |       | Diagnostics. Loop back to start of |
|                                                                         | Diagnostics    |       | batch programming.                 |
|                                                                         | -              |       | 1 = Enter Advanced Settings &      |
|                                                                         |                |       | Diagnostics.                       |
|                                                                         |                |       | Press STOP to continue.            |
| Important! To save changes, press and hold STOP until the display reads |                |       |                                    |
| STO to exit programming mode and return to operating mode.              |                |       |                                    |

#### **Advanced Settings and Diagnostics**

| Address | Description              | Range   | Comment                                                                                                    |
|---------|--------------------------|---------|----------------------------------------------------------------------------------------------------|
| 50      | Water Level in Tank      | 0 - 1   | Tests if tank is full.                                                                                                    |
|         |                          |         | 0 = Tank is not full.                                                                                                    |
|         |                          |         | 1 = Tank is full.                                                                                                    |
| 51      | Water Resistance<br>(KΩ) | 0 - 200 | Displays the electrical<br>resistance of the water in<br>kilohms as measured<br>between the water level<br>probe and the tank.<br>If greater than 200, or if the<br>tank is not full, the display<br>will read |
| 53      | Power Relay State        | 0 – 1   | To check the function of the<br>power relay, press the power<br>button repeatedly. The<br>display should toggle<br>between 0 and 1.                                                                            |

| 54 | Water Level<br>Sensitivity                                   | LO - HI              | $LO = 0$ to 50 K $\Omega$<br>HI = 50 to 130 K $\Omega$<br>If water resistance (address<br>51) is greater than 25 K $\Omega$ ,<br>set on HI to prevent<br>unwanted filling of tank.                                                                             |
|----|--------------------------------------------------------------|----------------------|----------------------------------------------------------------------------------------------------|
| 55 | Tank Temperature                                             | 180° - 206°F         | Displays current tank<br>temperature.                                                                                                    |
| 56 | Single Brewer<br>Model Number<br>Dual Brewer Model<br>Number | 31 or 41<br>32 or 42 | Must be set for the correct<br>model number of the brewer:<br>31 for CBS-2031ee,<br>32 for CBS-2032ee, etc.                                                                                                    |
| 57 | Reload Defaults                                              | 0 - 1                | Changes all settings to<br>default factory settings.<br>0 = Do not reload defaults<br>1 = Reload all defaults<br>If 1 is selected, you must<br>advance to the next address<br>for this change to take effect.<br>Does not change<br>address 56 – model number. |

| 58              | Temperature Scale                                             | F or C                                       | F = Displays temp in<br>degrees Fahrenheit<br>C = Displays temp in<br>degrees Celsius                                                                             |
|-----------------|---------------------------------------------------------------|----------------------------------------------|----------------------------------------------------------------------------------------------------|
| 59              | Water Volume<br>Scale                                         | GAL or LTR                                   | GAL = Displays volume in<br>gallons<br>LTR = Displays volume in<br>liters                                                                                         |
| 60<br>and<br>61 | Left Brew Valve<br>Flow Rate<br>Right Brew Valve<br>Flow Rate | Depends on<br>model.<br>See User's<br>Guide. | Use this to compensate for<br>minor discrepancies in actual<br>volume versus programmed<br>volume. Set lower to<br>increase volume, higher to<br>decrease volume. |
|                 | The following formula the correct setting:                    | a can be used                                | to determine                                                                                                    |
|                 | ACTUAL VOLUME<br>PROGRAMMED VOL                               |                                              | RRENT <b>=</b> NEW<br>TTING <b>=</b> SETTING                                                                                                    |

| 64 | Keypad Test | 0 - 1 | Tests the function of control panel<br>switches.<br>Starting with the batch buttons,<br>press each button. The display<br>will show the name of the switch<br>being pressed and the switch light<br>will go out (there is no light for the<br>power switch). |
|----|-------------|-------|----------------------------------------------------------------------------------------------------|
|    |             |       | Switches are named as follows:<br>Brew switches: S1, S2, S3, etc.<br>Power switch: Po<br>Right Stop Switch: Str<br>The left STOP switch must be<br>pressed last, as this will exit the<br>test.                                                              |

| 65                                                                                        | Relay Test  |                      | ests the individual relays that control<br>arious components.<br>- Skip relay test.<br>o start Relay Test, press top batch button<br>display will read OFF.<br>ress power switch – display will read ON.<br>ress <b>STOP</b> to continue.<br>se the batch buttons to turn each<br>percent ON and OFF. |  |
|-------------------------------------------------------------------------------------------|-------------|----------------------|----------------------------------------------------------------------------------------------------|--|
|                                                                                           |             | Addrose              |                                                                                                    |  |
|                                                                                           |             | 90                   | Left or Single Brew Valve                                                                                                    |  |
|                                                                                           |             | 91                   | Right Brew Valve                                                                                                    |  |
|                                                                                           | <u> </u>    | 95                   | Fill Valve                                                                                                    |  |
| WARNINGI: Hot water<br>may be dispensed from<br>the valve being tested.<br>Press<br>Press |             | 96                   | Heater (To protect the heaters, this test<br>will work only if the tank is full.)                                                                                                    |  |
|                                                                                           |             | Press S              | TOP to go back to address 65.                                                                                                    |  |
|                                                                                           |             | Press th             | e lower batch button to exit Relay Test.                                                                                                    |  |
| 67                                                                                        | Factory Use | e Only – Do not use. |                                                                                                    |  |
| Important! To save changes, press and hold STOP until the display rea                     |             |                      | ess and hold <b>STOP</b> until the display reads                                                                                                    |  |
| STO to exit programming mode and return t                                                 |             |                      | ming mode and return to operating mode.                                                                                                    |  |

FETCO®, EXTRACTOR® and DRIVEN TO PIONEER INNOVATION™ are trademarks or trade names of Food Equipment Technologies Company.